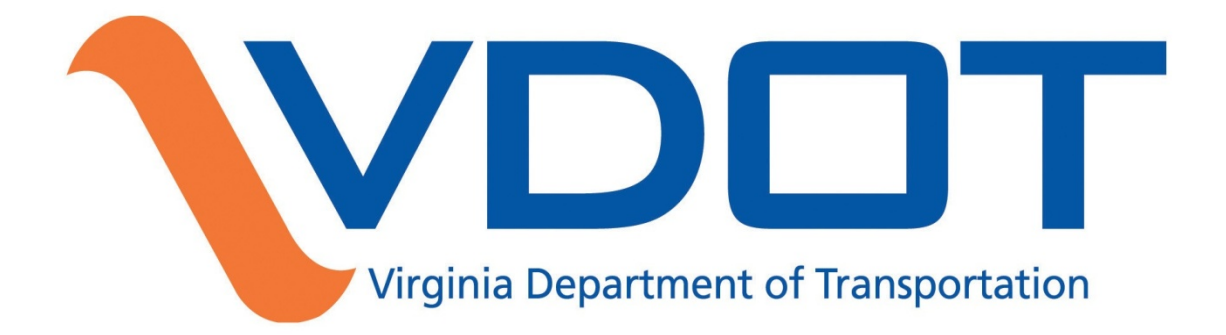

# Guidelines for Completing the VDOT Form C-13CPM

**CONSTRUCTION DIVISION** 

# 1. OVERVIEW

The VDOT Form C-13CPM is required to prepare and submit the Contractor's Progress Earnings Schedule as specified in the Category IV and V and Design-Build specifications. At the Contractor's discretion, Form C-13CPM may also be used to prepare the Progress Earnings Schedule for other projects, provided the Progress Schedule was cost-loaded in accordance with the Category IV Progress Schedule specifications. This guide provides guidelines for preparing the Form C-13CPM.

# 2. DOWNLOADING THE VDOT FORM C-13CPM FILES

The VDOT Form C-13CPM (MS Excel spreadsheet) and related Primavera P6 ".erp" report files needed for preparing the Activity Cost-loading Report (ACR) and Contractor's Progress Earnings Schedule (Form C-13CPM) are available on the VDOT website and can be downloaded as follows:

1. Click on the following link to access the VDOT Construction Scheduling Webpage.

http://www.virginiadot.org/business/const/ConstrSchResSpecs.asp

| 🖉 Construction Scheduling - Windows Internet Explorer provided by Virginia IT Partnership               |
|----------------------------------------------------------------------------------------------------|
| 🚱 🗢 🔍 http://www.virginiadot.org/business/const/Cc 💽 🐓 🗙 👂 Live Search                                  |
| i File Edit View Favorites Tools Help                                                                   |
| x msn Powered by @ Live Search Search 90° Search                                                        |
|                                                                                                    |
| Y Pavorites : K Google C evA C Muns (Nadonal FEMA Certain C RMS (State Job Site) Site) Site Employees * |
| V Construction Scheduling                                                                               |
| Post-award Construction Scheduling                                                                      |
| o VDOT Post-award Scheduling Guide (pdf) (DRAFT)                                                        |
| o Guidelines for Accessing and Using the VDOT Scheduling Application (Not available at this time)       |
| <ul> <li>VDOT Primavera P6 Schedule Scrubber (New - 6/19/13) Zipped</li> </ul>                          |
| <ul> <li>Project Category (pdf) (Revised 5/31/12)</li> </ul>                                            |
| o CD-2008-14 (Cat I & II Progress Schedule Specifications) (pdf)                                        |
| <u>Cat M</u> Special Provision for Schedule of Operations (pdf)                                         |
| o Cat   Special Provision for Progress Schedule (pdf)                                                   |
| CatII Special Provision for Progress Schedule (pdf)                                                     |
| <ul> <li>Cat III Special Provision for Progress Schedule (pdf)</li> </ul>                               |
| o Cat IV Special Provision for Progress Schedule (pdf)                                                  |
| <ul> <li>Guidelines for <u>Conducting a Scheduling Conference</u> (pdf)</li> </ul>                      |
| o VDOT P6 Standard Bid Item Resources (ver.7.0.xer)                                                     |
| <ul> <li>Form C-13C Contractor's Progress Earnings Schedule (Excel Spreadsheet) (1/12/12)</li> </ul>    |
| o Guidelines for preparing the VDOT Form C-13C (pdf)                                                    |
| <ul> <li>Form C-13CPIM Contractor's Progress Earnings Schedule (Excel Spreadsheet)</li> </ul>           |
| <ul> <li>Guidelines for preparing the VDOT Form C-13CPM (pdf) NEW</li> </ul>                            |
| o Primavera (P6) Activity Cost-loading Report (ACR) (P6 ACR Report File)                                |
| o Primavera (P6) Form C-13CPM Monthly Progress Earnings Schedule Data Export Report - update 1/17/13    |
|                                                                                                    |
| Second intranet 🖓 👻 🔍 100% 🔻 🛒                                                                          |

2. Click on the Form C-13CPM link and then click on the Save button to download and save a copy of the Form C-13CPM to your computer.

| File Download                                                                                                    | < |
|----------------------------------------------------------------------------------------------------|---|
| Do you want to open or save this file?                                                                                                    |   |
| Name: C13CPM.xls<br>Type: Microsoft Office Excel 97-2003 Worksheet, 338KB<br>From: www.virginiadot.org                                                                             |   |
| Open Save Cancel                                                                                                    |   |
| While files from the Internet can be useful, some files can potentially harm your computer. If you do not trust the source, do not open or save this file. <u>What's the risk?</u> |   |

3. Click on the Primavera P6 Activity Cost-loading Report (ACR) link and then click on the Save button to download and save a copy of the ACR "erp" report file to your computer.

| File Download                                                                                                    | × |
|----------------------------------------------------------------------------------------------------|---|
| Do you want to open or save this file?                                                                                                    |   |
| Name: Contractors_ACR.zip<br>Type: Compressed (zipped) Folder, 4.32KB<br>From: www.virginiadot.org                                                                                       |   |
| Open Save Cancel                                                                                                    |   |
| While files from the Internet can be useful, some files can potentially<br>harm your computer. If you do not trust the source, do not open or<br>save this file. <u>What's the risk?</u> |   |

4. Click on the Primavera P6 Form C-13CPM Monthly Progress Earnings Schedule Data Export Report link and then click on the Save button to download and save a copy of the Form C-13CPM "erp" report file to your computer. The Primavera P6 Form C-13CPM report will be used to generate/export the monthly cost data needed to complete the Form C-13CPM.

| File Download                                                                                                    | $\mathbf{X}$ |
|----------------------------------------------------------------------------------------------------|--------------|
| Do you want to open or save this file?                                                                                                    |              |
| Name: ContrsMthlyProgEarnSchdRptFormC13CPM.zip<br>Type: Compressed (zipped) Folder, 3.66KB<br>From: www.virginiadot.org                                                                  |              |
| Open Save Cancel                                                                                                    | ]            |
| While files from the Internet can be useful, some files can potentiall,<br>harm your computer. If you do not trust the source, do not open or<br>save this file. <u>What's the risk?</u> | y            |

## 3. IMPORTING THE PRIMAVERA P6 "ERP" REPORTS

The Primavera P6 ACR and Form C-13CPM monthly cost data "erp" reports downloaded from the VDOT website can be imported to your Primavera P6 database for use in preparing the ACR and for generating/exporting the time-distributed (monthly) cost data needed to complete the Form C-13CPM. The following are guidelines for importing the Primavera P6 "erp" reports:

1. In the Reports window in Primavera P6, select a Report Group under which the new report will be created, then click on the Imports button in the Command bar.

| 🖸 Primavera    | P6 : C00012345C01_B01 (Example Project #1 - Baseline #01 (DD: 2/1/                                                          | /12))                 |                           |
|----------------|----------------------------------------------------------------------------------------------------|-----------------------|---------------------------|
| File Edit View | Project Enterprise Tools Admin Help                                                                                         |                       |                           |
|                | Reports                                                                                                    | Back Forward Ho       | चे ¶⊃ 🧿<br>ome Dir. Help  |
| Projects       | ∽ Display: All Reports<br>Report Name                                                                                       |                       | Run Report                |
| 8              | ■ 届 Report Group: Standard Construction Reports                                                                             |                       | Run Batch                 |
| Resources      | AD-01 Activity Status Report                                                                                                | Global                | - Add                     |
| Reports        | Contractor's Activity Cost-loading Report (ACR) (Uriginal)                                                                  | Global                | X Delete                  |
| Tracking       | Contractor's Activity Cost-loading Report By Project Expenses (ACR)-1<br>Contractor's Activity Resource Usage Report (ABUR) | Global<br>Global      | X Cut                     |
|                | Contractor's Commodity-loading Report (CLR)                                                                                 | Global                |                           |
|                | Contractor's Monthly Commodity Progress Report (Form C-13COM)                                                               | Global                | > Copy                    |
| Activities     |                                                                                                    |                       |                           |
| Assignments    | Report Name Report Scope                                                                                                    |                       | Modify                    |
| VVPs & Docs    | Barrat Orana                                                                                                    |                       | 関 Import                  |
|                |                                                                                                    |                       | Export                    |
| Expenses       |                                                                                                    |                       | 🎲 Wizard                  |
|                | Portfolio: All Projects User: admin Data Date: 02-01                                                                        | -12 Access Mode: Shar | red Baseline: Current Pro |

2. Locate the Contractor's\_ACR.erp file, select, and then click on Open.

| Import Report I      | Definition                                                                                  | ? 🗙            |
|----------------------|---------------------------------------------------------------------------------------------|----------------|
| Look in:             | 🔁 Form C-13CPM 🗨 🛨 🖻 📸                                                                      |                |
| 📁<br>Recent          | Contractor's Monthly Progress Earnings Schedule Report (Form C-13CPM).erp                   |                |
| Desktop              |                                                                                             |                |
| My Documents         |                                                                                             |                |
| My Computer          |                                                                                             |                |
| <b>S</b>             |                                                                                             |                |
| My Network<br>Places | File name:     Contractors_ACR.erp       Files of type:     Report definition files (".ERP) | Open<br>Cancel |

3. Click on the OK button after the report has been imported successfully.

| 😐 Primavera    | a P6 : C00012345C01_B01 (Example Project #1 - Baseline #01 (DD: 2                         | 2/1/12))        |              |            |                |
|----------------|-------------------------------------------------------------------------------------------|-----------------|--------------|------------|----------------|
| File Edit View | v Project Enterprise Tools Admin Help                                                     |                 |              |            |                |
|                | Reports                                                                                   | d Dack Forwar   | rd Home      | ¶₽<br>Dir. | 3<br>Help      |
| Projects       | ✓ Display: All Reports Report Name                                                        |                 | ~            |            | Run Report     |
| 8              | ■ 届 Report Group: Standard Construction Reports                                           |                 |              | ₿          | Run Batch      |
| Resources      | AD-01 Activity Status Report                                                              | Global          |              | D          | Add            |
| Reports        | Contractor's Activity Cost-loading Report (ACR) (Original)                                | Global          |              | ×          | Delete         |
| Tracking       | Contractor's Activity Primavera P6                                                        |                 |              | X          | Cut            |
| WBS            | 道 Contractor's Activity<br>第 Contractor's Commo (1) The report was imported successfully. | 2               | ~            | C)         | Сору           |
| Activities     |                                                                                           |                 | >            | 8          | Paste          |
|                | Report Name                                                                               |                 |              |            | Modify         |
|                | Contractor's Activity Cost-loading Report (ACR) Global                                    | •               |              |            | Import         |
| WPs & Docs     | Report Group Last Run Date                                                                | -               |              | Ra I       | Export         |
| Expenses       |                                                                                           |                 |              | 1          | Wizard         |
|                | Portfolio: All Projects User: admin Data Date: 02                                         | -01-12 Access N | lode: Shared | Baselin    | e: Current Pro |

4. Repeat Steps 1 through 3 to import the Contractor's Monthly Progress Earnings Report (Form C-13CPM). The Primavera P6 Form C-13CPM report will be used to generate/export the monthly cost data needed to complete the Form C-13CPM.

| 🖸 Primavera          | P6 : C00012345C01_B01 (Example Project #1 - Baseline #01 (DD: 2/1/12))                                                                                                    | _ 🗆 🛛                             |
|----------------------|----------------------------------------------------------------------------------------------------|-----------------------------------|
| File Edit View       | Project Enterprise Tools Admin Help                                                                                                    |                                   |
|                      | Reports                                                                                                    | P 🧿<br>Dir. Help                  |
| Projects             | V Display: All Reports Report Name Primavera P6 Global                                                                                                    | Run Report     Run Batch          |
| Resources<br>Reports | 油 Contra<br>油 Contra<br>油 Contra<br>油 Contra<br>油 Contra                                                                                                    | Add                               |
| Tracking             | Contre     Contre     Contre | Cut                               |
| WBS                  | Contractor's Monthly Progress Earnings Schedule Report (Form C-13CPM) Global                                                                                                    | Copy       Copy       Paste       |
| Assignments          | Report Name         Report Scope           Contractor's Monthly Progress Earnings Schedule R         Global                                                                                                    | Modify                            |
| WPs & Docs           | Report Group Last Run Date                                                                                                    | Export                            |
|                      | Portfolio: All Projects User: admin Data Date: 02-01-12 Access Mode: Shared                                                                                                    | 🧭 Wizard<br>Baseline: Current Pro |

## 4. MODIFYING MICROSOFT EXCEL SOFWARE SECURITY SETTING

The VDOT Form C-13CPM uses MS Excel Add-ins formulas and built-in macros. Your software security software setting must be modified to enable macros when using the VDOT Form C-13CPM. The following are guidelines for modifying the MS Excel software security settings:

- A. <u>For Microsoft Excel 2003 (or earlier)</u>: Please note that the following user settings are required prior to using the Form C-13CPM. These are onetime (unless changed by the user) user settings necessary to ensure that the form functions properly. Prior to completing the form *for the first time*, users must first:
  - 🛚 Microsoft Excel Book1 Eile Edit View Insert Format Iools Data Window Help Adobe PDF - \_ 8 🗧 🗄 Arial Spelling.. F7 🗋 💕 🛃 10 .00 E Alt+Click Research.. Þa 💅 💡 4 Error Checking... Speech Shared Workspace... Share Workbook... <u>T</u>rack Changes Compare and Merge Workbooks. Protection Online Collaboration Goal Seek.. Scenarios. Formula Auditing Macros. Alt+F8 Add-Ins. Record New Ma AutoCorrect Options... ⊆ustomize.. ⊻isual Basic Editor Alt+F11 Options.. Microsoft Script Editor Alt+Shift+F11 H\Sheet1 / Sheet2 / Sheet3 / < > MUM
  - 1. Click on Tools from the main menu, then Macro, and then Security.

2. Then select the Medium security level, and then click OK. (*Note: Medium macro security setting is the maximum level macro security setting required to allow the built-in macros to function properly. Users may elect to change the setting as desired when not using the VDOT Form C-13CPM*).

| Security ?X                                                                                                    |  |
|----------------------------------------------------------------------------------------------------|--|
| Security Level Irusted Publishers                                                                                                    |  |
| <ul> <li>Very High. Only macros installed in trusted locations will be allowed<br/>to run. All other signed and unsigned macros are disabled.</li> </ul>                                                             |  |
| <ul> <li>High. Only signed macros from trusted sources will be allowed to<br/>run. Unsigned macros are automatically disabled.</li> </ul>                                                                            |  |
| Medium. You can choose whether or not to run potentially unsafe macros.                                                                                                    |  |
| Low (not recommended). You are not protected from potentially<br>unsafe macros. Use this setting only if you have virus scanning<br>software installed, or you have checked the safety of all documents<br>you open. |  |
| Virus scanner(s) installed. OK Cancel                                                                                                    |  |

3. Click on Tools from the main menu, and then click on Add-Ins.

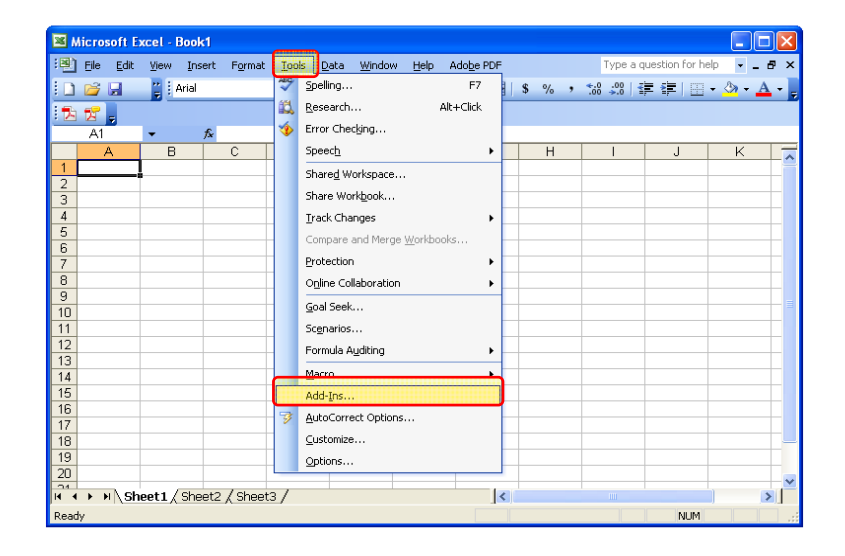

4. Click on the Analysis ToolPak and Analysis ToolPak – VBA checkboxes, and then click OK to activate additional functions needed for the form to function properly.

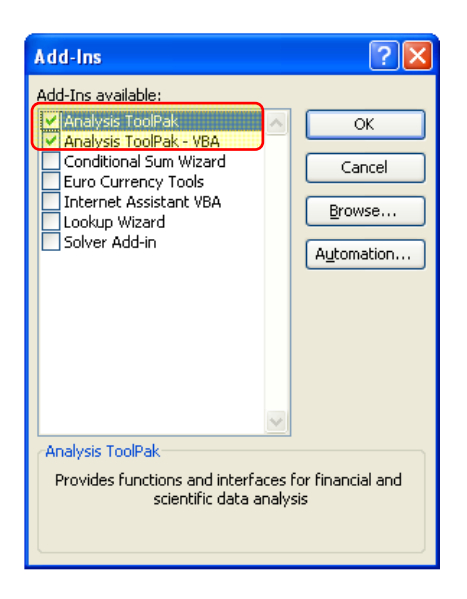

- **B.** <u>For Microsoft Excel 2007 or 2010</u>: Please note that the following user settings are required prior to using the Form C-13CPM to ensure that the form functions properly (these are onetime user settings unless changed by the user). Prior to completing the form *for the first time*, users must first:
  - 1. Click on the Windows Office Button, and then click on the Excel Options button.

|                  | - C | 🕞 🗋 🎯 🖓 🔻 Microsoft Excel                               |        |                  | - = ×              |
|------------------|-----|---------------------------------------------------------|--------|------------------|--------------------|
| 9                |     |                                                         | N      | View Acroba      | at 🔞               |
| New              |     | Recent Documents                                        |        | B•⊐ Insert ▼     | $\Sigma - A = -AA$ |
|                  |     | 1 Form C-13C (Example).xls                              | E2     | Belete x         | ā ží mi            |
| Con an           |     | 2 Form C-13C.xls                                        | Styles | S Earmat a       | Sort & Find &      |
| Open             |     | 3 SCD Advertisement Projections FY12 (9-27-11_A)=       | Ť      | Cells            | Editing            |
| E Sava           |     | 4 SCD Advertisement Projections FY12 (10-4-11).xls –⊨   |        |                  | - Curring          |
| ave 3            |     | 5 SCD Advertisement Projections FY12 (10-7-11).xls      |        |                  | •                  |
|                  |     | 6 SCD Advertisement Projections FY12 (10-14-11)         |        |                  |                    |
| Save As          |     | 7 SCD Advertisement Projections FY12 (10-21-11)         |        |                  |                    |
|                  |     | 8 SCD Advertisement Projections FY12 (10-31-11) 🖓       |        |                  |                    |
| Print            | Þ   | 9 SCD Advertisement Projections FY12 (11-8-11).xls - 니피 |        |                  |                    |
|                  |     | SCD Advertisement Projections FY12 (11-15-11) 🖓         |        |                  |                    |
| Pr <u>e</u> pare | ŀ   | SCD Advertisement Projections FY12 (11-22-11) 🖓         |        |                  |                    |
|                  |     | SCD Advertisement Projections FY12 (11-28-11) 🖓         |        |                  |                    |
| Sen <u>d</u>     | •   | Advertisement_Award_Production_ Analysis (11 🖂          |        |                  |                    |
|                  |     | 36 Month Ad Report.xls -🖂                               |        |                  |                    |
| Publish          | Þ   | Form C-13COM (Version 9-1-10).xls                       |        |                  |                    |
|                  |     | Form C-13CPM (Version 9-1-10).xls                       |        |                  |                    |
| <u>C</u> lose    |     | Form C-13CPM (Version 9-1-10_Test).xls                  |        |                  |                    |
|                  |     |                                                         |        |                  |                    |
|                  |     | Excel Options X Exit Excel                              | J      |                  |                    |
| Ready            |     |                                                         |        | <b>II</b> 100% ( |                    |

2. Click on the Trust Center link, and then click on the Trust Center Settings button.

| Excel Options       | ? 🛛                                                                                                    |
|---------------------|----------------------------------------------------------------------------------------------------|
| Popular<br>Formulas | Help keep your documents safe and your computer secure and healthy.                                                                                            |
| Proofing            | Protecting your privacy                                                                                                    |
| Save                | Microsoft cares about your privacy. For more information about how Microsoft Office Excel helps to protect<br>your privacy, please see the privacy statements. |
| Advanced            | Show the Microsoft Office Excel privacy statement                                                                                                    |
| Customize           | Microsoft Office Online privacy statement                                                                                                    |
| Add-Ins             | Customer Experience Improvement Program                                                                                                    |
| Trust Center        | Security & more                                                                                                    |
| Resources           | Learn more about protecting your privacy and security from Microsoft Office Online.                                                                            |
|                     | Microsoft Windows Security Center                                                                                                    |
|                     | Microsoft Trustworthy Computing                                                                                                    |
|                     | Microsoft Office Excel Trust Center                                                                                                    |
|                     | The Trust Center contains security and privacy settings. These settings help keep<br>your computer secure. We recommend that you do not change these settings. |
|                     | OK Cancel                                                                                                    |

3. Click on the Add-Ins link and ensure that the Add-ins boxes are unchecked.

| Trust Center                                                                                                    | ? 🗙       |
|----------------------------------------------------------------------------------------------------|-----------|
| Trusted Publishers<br>Trusted Locations<br>Add-ins<br>ActiveX Settings<br>Macro Settings<br>Message Bar<br>External Content<br>Privacy Options | Add-ins   |
|                                                                                                    | OK Cancel |

4. Click on the Macro Settings link, then specify Enable all macros, and then click OK and OK again. (*Note: The enable all macro setting is a one-time setting that allows the built-in macros to function properly. However, users may elect to change the setting as desired when not using the VDOT Form C-13CPM*).

| Trust Center                                                                                                    | ? 🗙                                                                                                    |
|----------------------------------------------------------------------------------------------------|----------------------------------------------------------------------------------------------------|
| Trusted Publishers<br>Trusted Locations<br>Add-ins<br>ActiveX Settings<br>Macro Settings<br>Message Bar<br>External Content<br>Privacy Options | Macro Settings         For macros in documents not in a trusted location:         Disable all macros without notification         Disable all macros with notification         Disable all macros except digitally signed macros         Image: Set the set the set t |
|                                                                                                    | OK Cancel                                                                                                    |

## 5. PREPARING A BASELINE PROGRESS EARNINGS SCHEDULE (FORM C-13CPM)

The VDOT Form C-13CPM is required by specifications to prepare the Baseline Progress Earnings Schedule for Category IV and V and Design-Build projects to show the Contractor's anticipated progress each month, as of the Contractor's progress estimate date. The Baseline Progress Earnings Schedule will be based on time-distributed monthly cost data generated from the cost-loaded Baseline Progress Schedule. The following are guidelines for preparing a Baseline Progress Earnings Schedule using Form C-13CPM:

1. Open a copy of the VDOT Form C-13CPM in MS Excel. (*Note*: For Microsoft Excel 2003 (or earlier) users, a macro security warning will be displayed when opening the Form C-13CPM file. Click on the Enable Macros button to enable the built-in macros needed for the form to function properly.

| Security Warning                                                                                                    |
|----------------------------------------------------------------------------------------------------|
| "C:\Documents and Settings\frank.gbinije\My Documents\Form C-13CPM\Copy<br>of C13CPM.xls" contains macros.                             |
| Macros may contain viruses. It is usually safe to disable macros, but if the macros are legitimate, you might lose some functionality. |
| Disable Macros Dore Info                                                                                                    |

2. Save the file with a unique file name using the Contract ID as a prefix followed by the submission number, type of submission, and the current data date of the Progress Schedule on which the C-13CPM is based (i.e. C00012345C01\_B01\_C-13CPM\_2-01-12.xls).

| Save As           |                                                  | ? 🛛                |
|-------------------|--------------------------------------------------|--------------------|
| Save in:          | 🛅 Form C-13CPM                                   | 🎯 - 🖆   🗙 📸 🖬 -    |
| Recent            | C13CPM.xls<br>C00012345C01_B01_C13CPM_2-1-12.xls |                    |
| My<br>Documents   |                                                  |                    |
| S My<br>Computer  |                                                  |                    |
| Yv Network Places |                                                  |                    |
|                   |                                                  |                    |
|                   | File name: C00012345C01_B01_C13CPM_2-1-12.xls    | ×                  |
|                   | Excel 97-2003 Workbook (*.xls)                   | ×                  |
| Tools -           |                                                  | <u>Save</u> Cancel |

3. Click on the Controls Chart Data tab to open the Controls Chart Data worksheet, and then enter the Contractor's name, submission number, and Progress Schedule data date. Then enter the required Contract ID and other required project information.

|          | 1 🛃 🤊                      | - (2 - 🙇 i                                               | <b>#</b> •              | C000123450          | 01_B01       | _C13CPM_             | 2-1-12.xls  | [Compat                     | ibility Mo  | ode] - Micr       | osoft Excel                    |                  | - 0       | ×      |
|----------|----------------------------|----------------------------------------------------------|-------------------------|---------------------|--------------|----------------------|-------------|-----------------------------|-------------|-------------------|--------------------------------|------------------|-----------|--------|
|          | Home                       | Insert                                                   | Page Layout             | Formulas            | Data         | Review               | View        | Develo                      | oper        | Acrobat           |                                | 0                | ) _ @     | x      |
| No       | rmal Page<br>Layout<br>Wor | U Page Brea<br>I Custom V<br>I Full Scree<br>kbook Views | ik Preview<br>iews<br>n | Z<br>v/Hide<br>Zoom | 100%<br>Zoom | Zoom to<br>Selection | Rew W       | indow<br>e All<br>Panes 🕆 🗌 | Windov      | Save<br>Workspace | Switch<br>Windows *            | Macros<br>Macros |           |        |
|          | N4                         | - (                                                      | f <sub>x</sub>          | 2/1/2012            |              |                      |             |                             |             |                   |                                |                  |           | ¥      |
| - 4      | A                          | B                                                        | C                       | D                   |              | E                    | I           |                             | G           | H                 | 1                              |                  |           | J      |
| 1        |                            |                                                          |                         |                     | CON          | ITRAC                | TOR'S       |                             | ABC<br>RESS | Contra<br>S EARN  | <mark>acting,</mark><br>INGS S | Inc.<br>CHED     | ULE (     | (F     |
| 3        |                            |                                                          |                         |                     |              |                      |             | Base                        | eline #C    | 1 Submi           | ission (D                      | D: 2-01-         | 13)       |        |
| 4        | CONTRAC                    | T ID. NO.:                                               | C0001234                | 5C01                |              |                      |             |                             |             |                   |                                |                  |           |        |
| 5        | PROJECT                    | NO.:                                                     | 0123-456-               | 789, N123           |              |                      |             |                             |             |                   |                                |                  |           |        |
| 6        | FHWA PR                    | OJECT NO.:                                               | N/A                     |                     |              |                      |             |                             |             |                   |                                |                  |           |        |
| 7        | PROJECT                    | NAME:                                                    | Grade, Dra              | ain, & Pave         |              |                      |             |                             |             |                   |                                |                  |           |        |
| 8        | ROUTE:                     |                                                          | VA-123                  |                     |              |                      |             |                             |             | Virg              | ginia Departn                  | nent of Tra      | nsportati | ion    |
| 9        | CITY/COU                   | NTY:                                                     | Chester, C              | Chesterfield        |              |                      |             |                             | /           |                   |                                |                  |           | -      |
| K<br>Rea | idy i 🎦 i                  | orm C-13CPM                                              | Instructions            | Controls Cha        | art Dat      | a 🖉 Progr            | ess Chart 🦹 | Earning                     | gs Data Ir  | iput /?           | 100% 😑 –                       |                  |           | )<br>• |

4. Enter the required Contract time and financial data. (*Note: The Adjusted Total Contract Value is required and is the currently approved Contract amount at the time the C-13CPM is prepared, which must equal the Original Total Contract Value or as subsequently adjusted by an approved Work Order*).

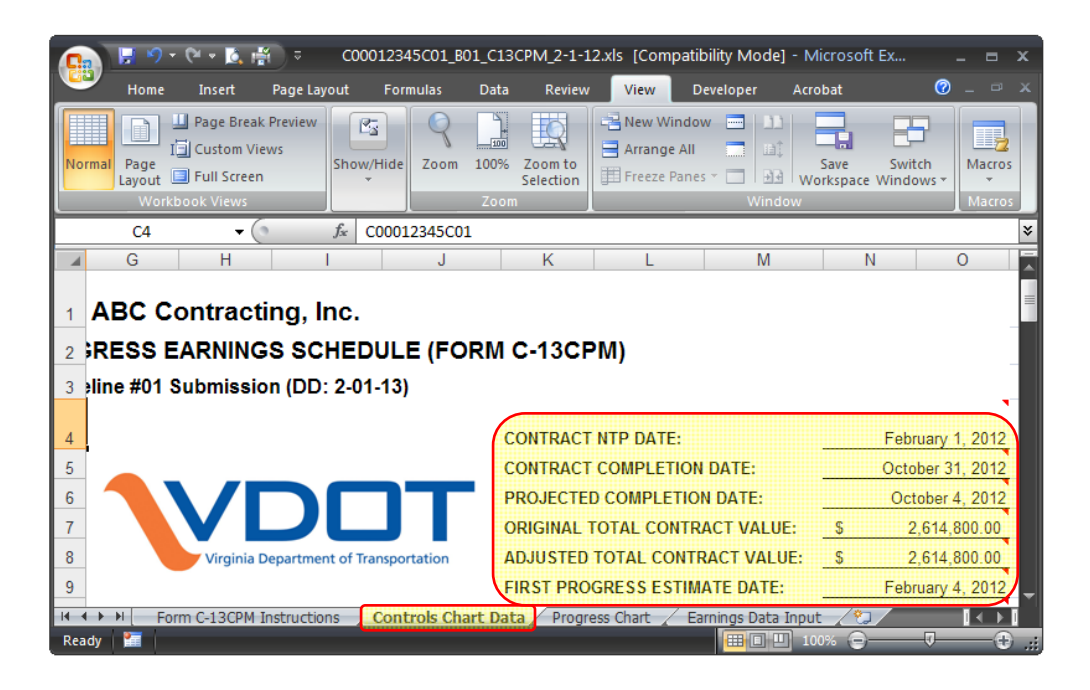

5. Prior to running the Primavera P6 Contractor's Monthly Progress Earnings Schedule Report (Form C-13CPM) to generate/export the monthly cost data, your User Preferences in Primavera P6 must be modified as follows:

| User Preferences                                                                                                    |                                                                                                    |
|----------------------------------------------------------------------------------------------------|----------------------------------------------------------------------------------------------------|
| User Preferences Time Units Dates Qurrency E-Mail Agsistance Application Password Resource Analysis Calculations Startup Ejiters | All Projects         When All Projects are shown in the Resource Usage Profile and         Spreadsheet, all opened projects are included as well as the closed projects specified below.         All closed projects (except what-if projects)         All closed projects with a leveling priority         equal/higher than         • Opened projects only         Time-Distributed Data         In the Resource Usage Profile and Spreadsheet, display time-distributed Remaining Early data using         • Remaining Early dates         • Forecast dates |
|                                                                                                    | Forecast dates Interval for time-distributed resource Calculations: Display the Role Limit based on     Custom role limit     Calculated primary resources' limit     Help     Elemetric                                                                                                    |

- i) In Primavera P6, click on Edit in menu bar, then User Preferences to open the User Preferences dialog box.
- ii) Then click on the Resource Analysis tab.
- iii) Then specify Remaining Early dates to display the time-distributed data based on remaining early dates.
- iv) Then select Day as the Interval for time-distributed resource calculations.
- v) And then click on Close.

6. In the Reports window in Primavera P6, select Contractor's Monthly Progress Earnings Schedule Report (Form C-13CPM), then click on the Run Report button in the Command bar.

| Primavera      | P6 : C00012345C01_B01 (Example Project #1 - Baseline #01 (DD: 2/1/1)             | 2))       |             |                  |            |                |
|----------------|----------------------------------------------------------------------------------|-----------|-------------|------------------|------------|----------------|
| File Edit View | Project Enterprise Tools Admin Help                                              |           |             |                  |            |                |
|                | Reports                                                                          | d<br>Back | Forward     | <b>☆</b><br>Home | P<br>Dir.  | 🕐<br>Help      |
| 阳              | I → Display: All Reports                                                         |           |             |                  |            | Run Report     |
| Projects       | Report Name                                                                      | Report S  | cope        | ^                | <u> </u>   |                |
| 8              | Contractor's Monthly Progress Earnings Schedule Report (Form C-13CPM)            | Global    |             |                  |            | Run Batch      |
| Resources      | Contractor's Monthly Progress Earnings Schedule Report (Form C-13CPM) (Driginal) | Global    |             |                  | _          |                |
|                | A-01 Two Week Lookahead                                                          | Global    |             |                  |            | Add            |
| Reports        | Li-U1 Logic Report, By Project                                                   | Global    |             |                  | X          | Delete         |
| E Standing     | Notebook   opics                                                                 | Global    |             |                  | - <u></u>  |                |
| Tracking       | Predecessors & Successors Report (FSH)                                           | Glabal    |             |                  | *          | Cut            |
|                | RE-01 Resource Loading Detail Activity by WRS (VD01 Form C.1300M)                | Global    |             |                  | Ba         | Conv           |
| VVBS           | E Depert Creup: Schedule                                                         | uiobai    |             |                  | 48         | Сору           |
|                | A la Report Group. Schedule                                                      |           |             | >                |            | Paste          |
| Activities     |                                                                                  |           |             |                  |            |                |
| Assignments    |                                                                                  |           |             |                  |            | Modify         |
|                | Report Name Report Scope                                                         |           |             |                  |            |                |
| WPs & Docs     | Contractor's Monthly Progress Earnings Schedule R Global                         |           |             |                  |            | Import         |
|                | Report Group Last Run Date                                                       |           |             |                  | <b>₽</b> ₽ | Export         |
| Expenses       | Standard Construction Reports 07-15-13                                           |           |             |                  | 1.3        | )Aizard        |
| -8-            |                                                                                  |           |             |                  |            | . The VII VI   |
| Thropholdo     | Portfolio: All Projects User: admin Data Date: 02-01-12                          | !         | Access Mode | : Shared         | Baselin    | e: Current Pro |

7. Specify ASCII Text File (with the Field Delimiter and Text Qualifier specified as shown), then provide a filename and location for the Output file. Then mark the View file when done checkbox, and then click OK to create and open the time-distributed monthly cost data "csv" spreadsheet file in MS Excel.

| Run Report                                                                                                    |          | ×      |
|----------------------------------------------------------------------------------------------------|----------|--------|
| Send Report To                                                                                                   | 1        | ок     |
| C Print Preview                                                                                                  | 0        | Cancel |
| C Directly to Printer                                                                                            |          |        |
| C HTML File                                                                                                    | <b>?</b> | Help   |
| Field Delimiter         Text Qualifier           • ASCII Text File         • • • • • • • • • • • • • • • • • • • |          |        |
| Output file                                                                                                    |          |        |
| ttings\frank.gbinijeWy Documents\C00012345_B01_C13CPM.csv                                                        |          |        |
| View file when done                                                                                              |          |        |
| Notes                                                                                                    |          |        |
|                                                                                                    |          |        |
|                                                                                                    |          |        |

8. In the C-13CPM "csv" worksheet generated from Primavera P6, click on Cell C3, then drag down to Cell C7 (Column C, Rows 3 thru 7), and then across to the Total column to select the values for each pay period and Total column. Then right-click and click on Copy to copy the selected cost data. (*Note: The Form C-13CPM may have more estimate periods than the monthly cost data "csv" worksheet generated from P6, if the calculated finish date of the project is earlier than the Contract completion date).* 

| 0          | ) 🗜 🤊 - (२               | - 🖪 🖷 🔍                             | co           | 0012345_B01_   | C13CPM.csv -                                          | Microsoft Excel                                               |                          |                                           | - = X                                         |
|------------|--------------------------|-------------------------------------|--------------|----------------|-------------------------------------------------------|---------------------------------------------------------------|--------------------------|-------------------------------------------|-----------------------------------------------|
| <u> </u>   | Home                     | Insert Page Layout                  | Formulas     | Data Re        | eview View                                            | Developer                                                     | Acrobat                  |                                           | ଡ _ ¤ ×                                       |
| Pa<br>Clip | Calibr<br>aste<br>oboard | i • 11 • A<br><i>I</i> <u>U</u> • [ |              | inment ₪       | Seneral ▼<br>\$ ▼ % <b>・</b><br>€.00 •.00<br>Number ा | Conditional For<br>Format as Table<br>Cell Styles ~<br>Styles | ormatting ~ 급·<br>le ~ 광 | Pelete τ<br>Delete τ<br>Format τ<br>Cells | Sort & Find &<br>Filter * Select *<br>Editing |
|            | C3                       | $\bullet$ ( $f_x$                   |              |                |                                                       |                                                               |                          |                                           | ×                                             |
|            | А                        | В                                   | С            | D              | E                                                     | F                                                             | G                        | Н                                         |                                               |
| 1          | Contractor's M           | onthly Progress Earni               | ngs Schedule | e Report (Forr | n C-13CPM)                                            |                                                               |                          |                                           |                                               |
| 2          | WBS                      | Cost                                | 2/4/2012     | 3/4/2012       | 4/4/2012                                              | 5/4/2012                                                      | 6/4/201                  | 2 7/4/2012                                | 8/4/2012                                      |
| 3          | C00012345C01             | Actual                              |              |                |                                                       |                                                               |                          |                                           |                                               |
| 4          |                          | Remaining Early                     | \$10,000.00  | \$119,000.00   | \$366,060.04                                          | \$654,239.96                                                  | \$525,200.00             | \$418,000.00                              | \$418,000.00                                  |
| 5          |                          | Remaining Late                      |              | \$88,333.33    | \$224,666.70                                          | \$441,999.97                                                  | \$380,000.00             | \$446,030.00                              | \$728,350.00                                  |
| 6          |                          | At Completion                       | \$10,000.00  | \$119,000.00   | \$366,060.04                                          | \$654,239.96                                                  | \$525,200.00             | \$418,000.00                              | \$418,000.00                                  |
| 7          |                          | Cum At Completion                   | \$10,000.00  | \$129,000.00   | \$495,060.04                                          | \$1,149,300.00                                                | \$1,674,500.00           | \$2,092,500.00                            | \$2,510,500.00                                |
| 14         | (→ → C00012              | 345_B01_C13CPM                      | 2            |                |                                                       |                                                               |                          |                                           | ► I                                           |
| Rea        | idy 📔                    |                                     |              | Average: 5700  | 45.9274 Coun                                          | t: 27 Sum: 153912                                             | 240.04                   | II 100% 🕤 —                               |                                               |

9. In the Form C-13CPM Earnings Data Input worksheet, click on Cell C3 in the Baseline Monthly Cost (Earnings) Data section, then right-click and click on Paste to paste the monthly values copied from the C-13CPM "csv" worksheet. Review to make sure that the monthly values for each estimate period and Total column align with the "csv" worksheet, adjust as necessary. (*Note: If there are additional estimate periods in Earnings Data Input worksheet and the Total values are misplaced, cut/paste the Total values into the Total column, as necessary. And then copy the Cum At Completion Cost (CACC) value from the last estimate period with a CACC value and paste into each of the following blank estimate periods preceding the Total column).* 

| G    | 🛛 🔛 🔊 - 🕫 - 🖪 👘                         | C00012345C01_       | B01_C13CPM_2-   | 1-12.xls [Compa | tibility Mode] - | Microsoft Excel |                 |                 | x   |  |  |  |  |  |  |
|------|-----------------------------------------|---------------------|-----------------|-----------------|------------------|-----------------|-----------------|-----------------|-----|--|--|--|--|--|--|
|      | Home Insert Page                        | Layout Formul       | as Data         | Review View     | Developer        | Acrobat         |                 | 🧭 🗕 🗖           |     |  |  |  |  |  |  |
|      | C3 • (                                  | $f_{x}$             |                 |                 |                  |                 |                 |                 | ≈   |  |  |  |  |  |  |
| -    | A B                                     | С                   | D               | E               | F                | G               | L               | М               | -   |  |  |  |  |  |  |
| 1    | 1 BASELINE MONTHLY COST (EARNINGS) DATA |                     |                 |                 |                  |                 |                 |                 |     |  |  |  |  |  |  |
| 2    | Payment Estimate Dates                  | 2/4/2012            | 3/4/2012        | 4/4/2012        | 5/4/2012         | 6/4/2012        | 10/31/2012      | Total           |     |  |  |  |  |  |  |
| 3    | Actual Cost                             |                     |                 |                 |                  |                 |                 | S -             |     |  |  |  |  |  |  |
| 4    | Remaining Cost (Early)                  | \$ 10,000.00        | \$ 119,000.00   | \$ 366,060.04   | \$ 654,239.96    | \$ 525,200.00   |                 | \$ 2,614,800.00 | D   |  |  |  |  |  |  |
| 5    | Remaining Cost (Late)                   |                     | \$ 88,333.33    | \$ 224,666.70   | \$ 441,999.97    | \$ 380,000.00   |                 | \$ 2,614,800.00 | D   |  |  |  |  |  |  |
| 6    | At Completion Cost                      | \$ 10,000.00        | \$ 119,000.00   | \$ 366,060.04   | \$ 654,239.96    | \$ 525,200.00   |                 | \$ 2,614,800.00 | D   |  |  |  |  |  |  |
| 7    | Cum At Completion Cost                  | <u>\$ 10,000.00</u> | \$ 129,000.00   | \$ 495,060.04   | \$ 1.149.300.00  | \$ 1.674.500.00 | \$ 2.614.800.00 | \$ 2,614,800.00 |     |  |  |  |  |  |  |
| 8    | CURRENT UPDATE MO                       | ONTHLY COS          | T (EARNING      | S) DATA 🏾 🗋     |                  |                 |                 |                 |     |  |  |  |  |  |  |
| 9    | Payment Estimate Dates                  | 2/4/2012            | 3/4/2012        | 4/4/2012        | 5/4/2012         | 6/4/2012        | 10/31/2012      | Total           |     |  |  |  |  |  |  |
| 10   | Actual Cost                             |                     |                 |                 |                  |                 |                 |                 |     |  |  |  |  |  |  |
| 11   | Remaining Cost (Early)                  |                     |                 |                 |                  |                 |                 |                 |     |  |  |  |  |  |  |
| 12   | Remaining Cost (Late)                   |                     |                 |                 |                  |                 |                 |                 |     |  |  |  |  |  |  |
| 13   | At Completion Cost                      |                     |                 |                 |                  |                 |                 |                 |     |  |  |  |  |  |  |
| 14   | Cum At Completion Cost                  |                     |                 |                 |                  |                 |                 |                 |     |  |  |  |  |  |  |
| 14 4 | ► N Form C-13CPM Instruc                | tions 🖌 Contro      | ls Chart Data 🏒 | Progress Chart  | Earnings Data    | Input 🖉 🔁 🦯     |                 | I.              | ▶   |  |  |  |  |  |  |
| Rea  | dy 📔 📔                                  |                     |                 |                 |                  |                 | 100% 😑 ——       |                 | Ð., |  |  |  |  |  |  |

10. In the Form C-13CPM Earnings Data Input worksheet, copy the values from the Baseline Monthly Cost (Earnings) Data section and paste into the Current Update Monthly Cost (Earnings) Data section to establish the Contractor's current projected monthly earnings. Review to make sure that the values for each estimate period and Total column for the baseline and current update sections are in alignment, adjust as necessary.

| G    | । 🗐 - 🔍 - 🖪 👘 🔍                         | C00012345C01         | _BO   | 1_C13CPM_2-  | 1-1 | 2.xls [Compa | tib | ility Mode] - I | Mic | rosoft Excel |                 | -           | •     | ĸ |
|------|-----------------------------------------|----------------------|-------|--------------|-----|--------------|-----|-----------------|-----|--------------|-----------------|-------------|-------|---|
|      | Home Insert Page                        | e Layout Formu       | las   | Data         | Rev | iew View     |     | Developer       | A   | crobat       |                 | 🥝 –         |       |   |
|      | C10 • (                                 | $f_{x}$              |       |              |     |              |     |                 |     |              |                 |             |       | ¥ |
| - 4  | A B                                     | С                    |       | D            |     | E            |     | F               |     | G            | L               | М           |       |   |
| 1    | 1 BASELINE MONTHLY COST (EARNINGS) DATA |                      |       |              |     |              |     |                 |     |              |                 |             |       |   |
| 2    | Payment Estimate Dates                  | 2/4/2012             |       | 3/4/2012     |     | 4/4/2012     |     | 5/4/2012        |     | 6/4/2012     | 10/31/2012      | Tota        |       |   |
| 3    | Actual Cos                              | t                    |       |              |     |              |     |                 |     |              |                 | S           | -     |   |
| 4    | Remaining Cost (Early                   | \$ 10,000.00         | S     | 119,000.00   | \$  | 366,060.04   | \$  | 654,239.96      | S   | 525,200.00   |                 | \$ 2,614,80 | 00.00 |   |
| 5    | Remaining Cost (Late                    |                      | \$    | 88,333.33    | \$  | 224,666.70   | \$  | 441,999.97      | s   | 380,000.00   |                 | \$ 2,614,80 | 00.00 |   |
| 6    | At Completion Cos                       | t \$ 10,000.00       | \$    | 119,000.00   | \$  | 366,060.04   | \$  | 654,239.96      | s   | 525,200.00   |                 | \$ 2,614,80 | 00.00 |   |
| 7    | Cum At Completion Cos                   | t \$ 10,000.00       | \$    | 129,000.00   | \$  | 495,060.04   | \$  | 1,149,300.00    | S   | 1,674,500.00 | \$ 2,614,800.00 | \$ 2,614,80 | 00.00 |   |
| 8    | CURRENT UPDATE M                        | ONTHLY COS           | ЗT    | (EARNING     | iS) | DATA         |     |                 |     |              |                 |             |       |   |
| 9    | Payment Estimate Dates                  | 2/4/2012             |       | 3/4/2012     |     | 4/4/2012     |     | 5/4/2012        |     | 6/4/2012     | 10/31/2012      | Tota        |       |   |
| 10   | Actual Cos                              | t                    |       |              |     |              |     |                 |     |              |                 | S           | -     |   |
| 11   | Remaining Cost (Early                   | \$ 10,000.00         | s     | 119,000.00   | S   | 366,060.04   | S   | 654,239.96      | S   | 525,200.00   |                 | \$ 2,614,80 | 00.00 |   |
| 12   | Remaining Cost (Late                    | )                    | s     | 88,333.33    | S   | 224,666.70   | S   | 441,999.97      | S   | 380,000.00   |                 | \$ 2,614,80 | 00.00 |   |
| 13   | At Completion Cos                       | t \$ 10,000.00       | s     | 119,000.00   | s   | 366,060.04   | s   | 654,239.96      | S   | 525,200.00   |                 | \$ 2,614,80 | 00.00 |   |
| 14   | Cum At Completion Cos                   | t <u>s 10,000.00</u> | s     | 129,000.00   | s   | 495,060.04   | s   | 1,149,300.00    | s   | 1.674.500.00 | S 2,614,800.00  | \$ 2,614,80 | 00.00 |   |
| 14 4 | ► N Form C-13CPM Instru                 | ctions / Contro      | ols ( | Chart Data 🏒 | Pr  | ogress Chart | E   | arnings Data    | In  | put 🖉        |                 |             |       |   |
| Rea  | dy 📔                                    |                      |       |              |     |              |     |                 |     |              | 100% 😑——        |             | -+    |   |

11. Click on the Controls Chart Data to review the monthly and cumulative values for accuracy. Compare against the "csv" cost worksheet.

| G              | ) 🔛 🤊 -                                 | 🕑 • 🙆 🖷                                    | ≂ C00012345C                                  | 01_B01_C13C                                            | PM_                                                                                              | _2-1-12.xls [ | Со                                           | mpatibility M | ode] - Micro                                          | soft Excel                                              |                               |                      | в x                    |
|----------------|-----------------------------------------|--------------------------------------------|-----------------------------------------------|--------------------------------------------------------|--------------------------------------------------------------------------------------------------|---------------|----------------------------------------------|---------------|-------------------------------------------------------|---------------------------------------------------------|-------------------------------|----------------------|------------------------|
|                | Home                                    | Insert Pa                                  | ge Layout For                                 | mulas Dat                                              |                                                                                                  | Review        |                                              | iew Devel     | oper Acro                                             | bat                                                     |                               | <b>?</b> –           |                        |
|                | 116                                     | • ()                                       | $f_{x}$                                       |                                                        |                                                                                                  |               |                                              |               |                                                       |                                                         |                               |                      | ×                      |
| - 1            | А                                       | В                                          | С                                             | D                                                      |                                                                                                  | E             |                                              | F             | G                                                     | Н                                                       | - I                           |                      | J                      |
| 12<br>13<br>14 | MONTHLY<br>PROGRESS<br>ESTIMATE<br>DATE | BASELINE<br>MONTHLY<br>EARNINGS<br>(EARLY) | BASELINE<br>CUMULATIVE<br>EARNINGS<br>(EARLY) | BASELINE<br>PROGRESS<br>PERCENT<br>COMPLETE<br>(EARLY) | ASELINE<br>ROGRESS<br>PERCENT<br>OMPLETE<br>(EARLY)<br>BASELINE<br>MONTHLY<br>EARNINGS<br>(LATE) |               | BASELINE<br>CUMULATIVE<br>EARNINGS<br>(LATE) |               | BASELINE<br>PROGRESS<br>PERCENT<br>COMPLETE<br>(LATE) | 10 % BEHIND<br>BASELINE<br>PROGRESS<br>CONTROL<br>LIMIT | ACTUAL<br>MONTHLY<br>EARNINGS | ACT<br>CUMUI<br>EARN | UAL<br>LATIVE<br>IINGS |
| 15             | 02/01/12                                | Notice to Procee                           | ed Date                                       | 0.0%                                                   | s                                                                                                | -             | s                                            | -             | 0.0%                                                  | 0.0%                                                    | s -                           | s                    | _                      |
| 16             | 02/04/12                                | \$ 10,000.00                               | \$ 10,000.00                                  | 0.4%                                                   | s                                                                                                |               | s                                            | -             | 0.0%                                                  | 0.0%                                                    |                               |                      |                        |
| 17             | 03/04/12                                | \$ 119,000.00                              | \$ 129,000.00                                 | 4.9%                                                   | s                                                                                                | 88,333.33     | \$                                           | 88,333.33     | 3.4%                                                  | 0.0%                                                    |                               |                      |                        |
| 18             | 04/04/12                                | \$ 366,060.04                              | \$ 495,060.04                                 | 18.9%                                                  | s                                                                                                | 224,666.70    | \$                                           | 313,000.03    | 12.0%                                                 | 8.9%                                                    |                               |                      |                        |
| 19             | 05/04/12                                | \$ 654,239.96                              | \$ 1,149,300.00                               | 44.0%                                                  | s                                                                                                | 441,999.97    | s                                            | 755,000.00    | 28.9%                                                 | 34.0%                                                   |                               |                      |                        |
| 20             | 06/04/12                                | \$ 525,200.00                              | \$ 1,674,500.00                               | 64.0%                                                  | s                                                                                                | 380,000.00    | s                                            | 1,135,000.00  | 43.4%                                                 | 54.0%                                                   |                               |                      |                        |
| 21             | 07/04/12                                | \$ 418,000.00                              | \$ 2,092,500.00                               | 80.0%                                                  | s                                                                                                | 446,030.00    | s                                            | 1,581,030.00  | 60.5%                                                 | 70.0%                                                   |                               |                      |                        |
| 22             | 08/04/12                                | \$ 418,000.00                              | \$ 2,510,500.00                               | 96.0%                                                  | s                                                                                                | 728,350.00    | s                                            | 2,309,380.00  | 88.3%                                                 | 86.0%                                                   |                               |                      |                        |
| 23             | 09/04/12                                | \$ 45,257.14                               | \$ 2,555,757.14                               | 97.7%                                                  | s                                                                                                | 220,160.00    | \$                                           | 2,529,540.00  | 96.7%                                                 | 87.7%                                                   |                               |                      |                        |
| 24             | 10/04/12                                | \$ 59,042.86                               | \$ 2,614,800.00                               | 100.0%                                                 | s                                                                                                | 85,260.00     | \$                                           | 2,614,800.00  | 100.0%                                                | 90.0%                                                   |                               |                      |                        |
| 25             | 10/31/12                                | s -                                        | \$ 2,614,800.00                               | 100.0%                                                 | s                                                                                                | _             | s                                            | 2,614,800.00  | 100.0%                                                | 100.0%                                                  |                               |                      |                        |
| 14 4           | For                                     | m C-13CPM Inst                             | ructions Con                                  | trols Chart D                                          | ata                                                                                              | Progress      | Ch                                           | art 🖌 Earnin  | gs Data Input                                         | / 江 /                                                   |                               | L 4                  |                        |
| Rea            | dy 📔                                    |                                            |                                               |                                                        |                                                                                                  |               |                                              |               |                                                       |                                                         | .00% 😑 ———                    | 0                    | - <del>(</del> ) ,     |

12. Click on the Hide Blank Rows button at the bottom of the form to hide any unused rows after setting or resetting either the Contract Completion Date or Projected Completion Date.

|     | n 🖬 🤊 -             | · (* • 💽 👘 )       | ≂ C13             | 3CPM.xls [Re  | ad-Only] [Com    | patibility Mode] | - Microsoft I | Excel          |                  |                                                                                                    | x    |
|-----|---------------------|--------------------|-------------------|---------------|------------------|------------------|---------------|----------------|------------------|----------------------------------------------------------------------------------------------------|------|
|     | Home                | Insert Pa          | ge Layout For     | mulas Dat     | a Review         | View Devel       | oper Acro     | bat            |                  | <ul> <li>2</li> <li>2</li> <li>3</li> <li>4</li> <li>4</li></ul> |      |
|     | A1                  | <b>-</b> (0        | <i>f</i> ∗ Enter  | Company Na    | ame Here         |                  |               |                |                  |                                                                                                    | ¥    |
| - 4 | А                   | В                  | С                 | D             | E                | F                | G             | Н              |                  | J                                                                                                    |      |
| 73  |                     |                    |                   |               |                  |                  |               |                |                  |                                                                                                    |      |
| 74  |                     |                    |                   |               |                  |                  |               |                |                  |                                                                                                    |      |
| 75  |                     |                    |                   |               |                  |                  |               |                |                  |                                                                                                    |      |
| 76  |                     |                    |                   |               |                  |                  |               |                |                  |                                                                                                    |      |
| 77  |                     |                    |                   |               |                  |                  |               |                |                  |                                                                                                    |      |
| 78  |                     |                    |                   |               |                  |                  |               |                |                  |                                                                                                    |      |
| 79  | Note:<br>Form C-13C | PM is required l   | v enecifications  | to prepare th | e Contractor's F | Progress Earning | e Schadula fr | or Category IV | / and V projects | ae well as Desir                                                                                                    |      |
| 81  | 1 0111 0-130        | i wi is required i | by specifications | to prepare th | e contractors r  | rogress Laming.  | s ochedule it | i category n   | and v projecta   | as well as Desig                                                                                                    | , n  |
| 82  | COMMONN             | EALTH OF VIR       | GINIA             |               |                  |                  |               |                |                  |                                                                                                    |      |
| 83  | DEPARTME            | INT OF TRANSP      | PORTATION         |               |                  |                  |               |                |                  |                                                                                                    | - 11 |
| 85  | ۵                   | CCEPTED BY         |                   |               |                  |                  |               |                |                  |                                                                                                    |      |
| 86  |                     | TITI F             |                   |               |                  |                  |               |                | Hide Bla         | nkRows                                                                                                    |      |
| 87  |                     | DATE:              |                   |               |                  |                  |               |                |                  |                                                                                                    |      |
| 88  |                     |                    |                   |               |                  | ,                |               |                |                  |                                                                                                    | -    |
| H · | For                 | rm C-13CPM Inst    | ructions Cont     | trols Chart D | ata / Progress   | Chart / Earning  | gs Data Input |                |                  |                                                                                                    |      |

13. Click on the Progress Chart to view/print the Progress Earnings Schedule S-Curve. Click the Update Progress Chart button to plot/update the chart. Lastly, save the file.

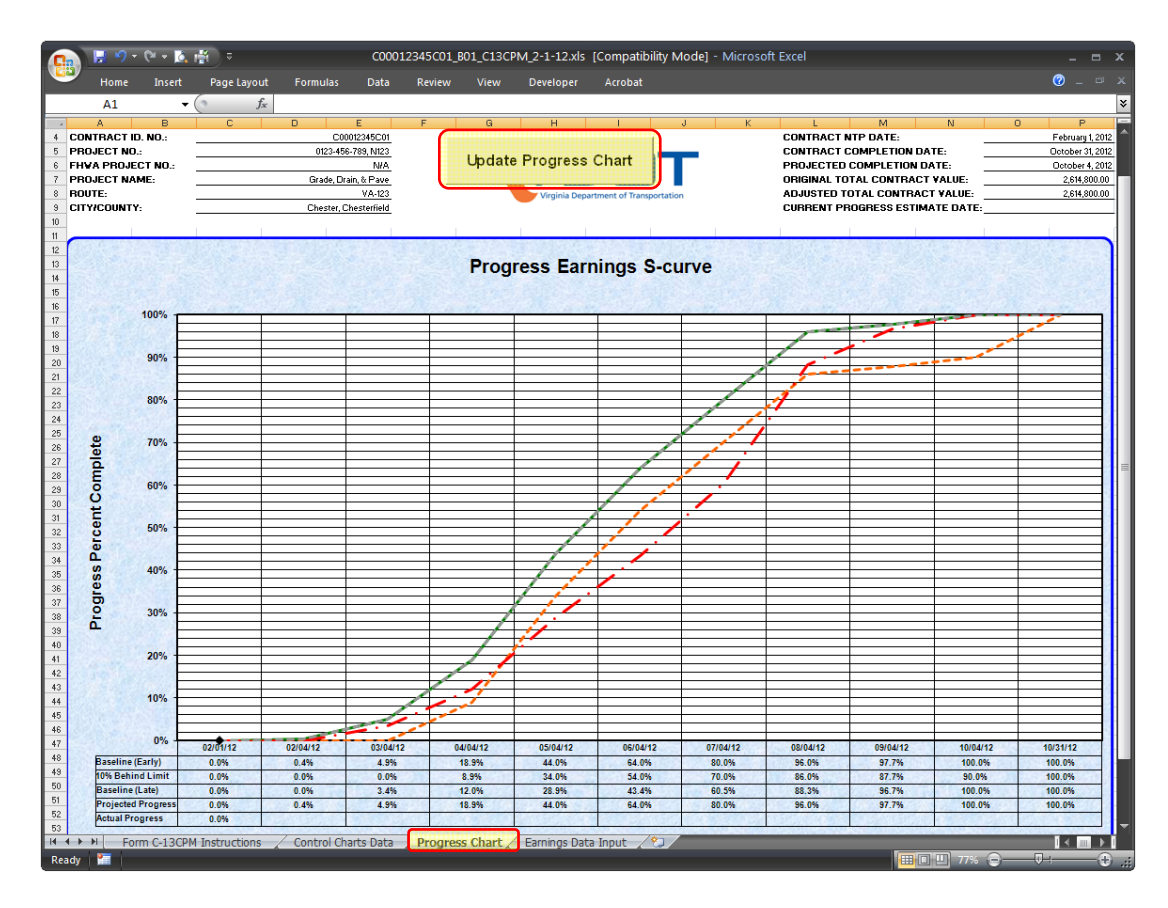

# 6. PREPARING A PROGRESS EARNINGS SCHEDULE UPDATE (FORM C-13CPM)

The VDOT Form C-13CPM is required by specifications to prepare the Progress Earnings Schedule Update for Category IV and V and Design-Build projects to show the Contractor's current progress on the project based on the total earnings to date, as of the progress estimate date. The Progress Earnings Schedule Update must also show the current projected monthly earnings for the remaining periods based on monthly values generated from the current Progress Schedule Update. The following are guidelines for preparing a Progress Earnings Schedule Update using the VDOT Form C-13CPM:

1. Open a copy of the previously accepted Form C-13CPM, then save/rename the file using a unique filename to indicate the submission number, type, and current data date of the update (i.e. C00012345C01\_U01\_C-13CPM\_2-4-12.xls). Update the following information to reflect the current submission:

|                | ) 🗜 🤊 - (°                                       | - 🔥 👘 :                                               | C0001234                                                | 5C01_U01_C13C                 | PM_2-4-12.xls [                  | Compatibility                             | Mode] - Micro                               | soft Excel                                         |                                                         | -                                     | = x                      |
|----------------|--------------------------------------------------|-------------------------------------------------------|---------------------------------------------------------|-------------------------------|----------------------------------|-------------------------------------------|---------------------------------------------|----------------------------------------------------|---------------------------------------------------------|---------------------------------------|--------------------------|
| <u> </u>       | Home                                             | Insert Pag                                            | e Layout F                                              | ormulas Dat                   | ta Review                        | View De                                   | veloper Acro                                | bat                                                |                                                         | 0 –                                   |                          |
|                | 116                                              | • ()                                                  | f <sub>x</sub>                                          |                               |                                  |                                           |                                             |                                                    |                                                         |                                       | ×                        |
|                | F                                                | G                                                     | Н                                                       | - I                           | J                                | K                                         | L                                           | М                                                  | N                                                       | 0                                     |                          |
| 1              |                                                  | ABC C                                                 | ontracti                                                | ng, Inc.                      |                                  |                                           |                                             |                                                    |                                                         |                                       |                          |
| 2              | 2 DR'S PROGRESS EARNINGS SCHEDULE (FORM C-13CPM) |                                                       |                                                         |                               |                                  |                                           |                                             |                                                    |                                                         |                                       |                          |
| 3              | Monthly                                          | Update #                                              | 01 Submis                                               | sion (DD: 2                   | -04-13)                          |                                           |                                             |                                                    |                                                         |                                       |                          |
|                |                                                  |                                                       |                                                         |                               |                                  |                                           |                                             |                                                    |                                                         |                                       |                          |
| 4              |                                                  | -                                                     |                                                         |                               |                                  | CONTRACT                                  | NIP DATE:                                   | February 1, 2012                                   |                                                         |                                       |                          |
| 5              |                                                  | -                                                     |                                                         |                               |                                  | CONTRACT                                  | COMPLETION                                  | October 31, 2012                                   |                                                         |                                       |                          |
| 6              |                                                  | -                                                     | <b>\ / Г</b>                                            |                               |                                  | PROJECTE                                  | D COMPLETIO                                 | October 4, 2012                                    |                                                         |                                       |                          |
| 7              |                                                  |                                                       | VL                                                      |                               |                                  | ORIGINAL 1                                | TOTAL CONTR                                 | \$                                                 | 2,614,800                                               | .00                                   |                          |
| 8              |                                                  |                                                       | Virginia De                                             | epartment of Tran             | nsportation                      | ADJUSTED                                  | TOTAL CONTR                                 | \$                                                 | 2,614,800                                               | .00                                   |                          |
| 9              |                                                  |                                                       |                                                         |                               |                                  | FIRST PRO                                 | GRESS ESTIM                                 | February 4, 2012                                   |                                                         |                                       |                          |
| 10             |                                                  | -                                                     |                                                         |                               |                                  | CURRENT F                                 | ROGRESSES                                   | February 4, 2012                                   |                                                         |                                       |                          |
| 11             |                                                  |                                                       |                                                         |                               |                                  |                                           |                                             |                                                    |                                                         |                                       |                          |
| 12<br>13<br>14 | BASELINE<br>CUMULATIVE<br>EARNINGS<br>(LATE)     | BASELINE<br>PROGRESS<br>PERCENT<br>COMPLETE<br>(LATE) | 10 % BEHIND<br>BASELINE<br>PROGRESS<br>CONTROL<br>LIMIT | ACTUAL<br>MONTHLY<br>EARNINGS | ACTUAL<br>CUMULATIVE<br>EARNINGS | ACTUAL<br>PROGRESS<br>PERCENT<br>COMPLETE | CURRENT<br>PROJECTED<br>MONTHLY<br>EARNINGS | CURRENT<br>CUMULATIVE AT<br>COMPLETION<br>EARNINGS | CURRENT<br>PROJECTED<br>PROGRESS<br>PERCENT<br>COMPLETE | PROGR<br>VARIAN<br>(CURREN<br>BASELIN | ESS<br>ICE<br>T%-<br>E%) |
| 15             | s -                                              | 0.0%                                                  | 0.0%                                                    | s -                           | s -                              | 0.0%                                      | s -                                         | s -                                                | 0.0%                                                    |                                       | 0.0%                     |
|                | Form (                                           | C-13CPM Instru                                        | ictions Co                                              | ontrols Chart D               | ata / Progress                   | Chart 🖌 Earr                              | nings Data Input                            |                                                    |                                                         |                                       |                          |
| Rea            | dy 🔚                                             |                                                       |                                                         |                               |                                  |                                           |                                             |                                                    | ~ <del>_</del>                                          |                                       | -••                      |

- i) Update the submission title to indicate the current update submission (i.e. Monthly Update #01 (DD: 2-04-13).
- ii) Update the Projected Completion Date to reflect the scheduled project completion date in the current Progress Schedule Update.
- iii) Update the Adjusted Total Contract Value, if the Contract amount has been adjusted since the last update.
- iv) Update the Current Progress Estimate Date to indicate the current estimate.

2. Follow the steps described in subsections 5.6 and 5.7 above to generate the Form C-13CPM "csv" worksheet from the current Progress Schedule Update in Primavera P6. Then place your cursor on Cell C3, drag to Cell C7 and then across to the Total column to select the monthly and Total values, and then right-click and click on Copy to copy the selected values.

| 💼 🗟 🕫 🖓 ד 🕅 ד 🕅 🕫 💿 соо |                                  |                   |              | 0012345C01_L       | -               | -                 | x              |                |            |      |   |
|-------------------------|----------------------------------|-------------------|--------------|--------------------|-----------------|-------------------|----------------|----------------|------------|------|---|
| Ľ                       | Home Insert Page Layout Formulas |                   | s Data       | Data Review View D |                 | Developer Acrobat |                | 🥝 –            |            |      |   |
|                         | C3 • (* 50000                    |                   |              |                    |                 |                   |                |                |            |      | ¥ |
| В                       |                                  | С                 | D            | E                  | F               | G                 | Н              | I. I.          | J          |      |   |
| 1                       | r's Monthly Progress             | Earnings Sch      | edule Report | (Form C-13CF       | M)              |                   |                |                |            |      |   |
| 2 Cost                  |                                  | 2/4/2012 3/4/2012 |              | 4/4/2012 5/4/201   |                 | 6/4/2012 7/4/201  |                | 8/4/2012       | 9/4/       | 2012 |   |
| 3                       | Actual                           | \$50,000.00       |              |                    |                 |                   |                |                |            |      |   |
| 4                       | Remaining Early                  |                   | \$79,000.00  | \$366,060.04       | \$654,239.96    | \$525,200.00      | \$418,000.00   | \$418,000.00   | \$45,25    | 7.14 |   |
| 5                       | Remaining Late                   |                   | \$47,222.22  | \$215,777.81       | \$441,999.97    | \$380,000.00      | \$446,030.00   | \$728,350.00   | \$220,16   | 0.00 |   |
| 6                       | At Completion                    | \$50,000.00       | \$79,000.00  | \$366,060.04       | \$654,239.96    | \$525,200.00      | \$418,000.00   | \$418,000.00   | \$45,25    | 7.14 |   |
| 7                       | Cum At Completion                | \$50,000.00       | \$129,000.00 | \$495,060.04       | \$1,149,300.00  | \$1,674,500.00    | \$2,092,500.00 | \$2,510,500.00 | \$2,555,75 | 7.14 | ÷ |
| н                       | ↔ → → C000123450                 | 01_U01_C1         | ЗСРМ 🖉 💭     |                    |                 | ∢                 |                |                |            |      |   |
| Re                      | ady 🎦                            |                   |              | Average: \$588,6   | 34.56 Count: 31 | Sum: \$18,247,6   | 71.46 🔠 🗉 🖽    | 100% 😑 ——      | -0         | - 🕀  |   |

3. In the Earnings Data Input worksheet, click on Cell C10 in the Current Update Monthly Cost (Earnings) Data section, then right-click and click on Paste to paste the values copied from the "csv" worksheet.

| 📭 🗜 🤊 - 🍽 - 📐 🕌 👻 C00012345C01_U01_C13CPM_2-4-12.xls [Compatibility Mode] - Microsoft Excel 🛛 🗛 📼 |                     |                   |         |           |        |             |     |              |    |              | x  |              |                 |         |          |            |
|---------------------------------------------------------------------------------------------------|---------------------|-------------------|---------|-----------|--------|-------------|-----|--------------|----|--------------|----|--------------|-----------------|---------|----------|------------|
|                                                                                                   | Home                | Insert Page       | Layout  | Formu     | las    | Data        | Rev | iew View     |    | Developer    | A  | crobat       |                 | 0       |          |            |
|                                                                                                   | C10                 | <del>-</del> (    | $f_{x}$ | 50000     |        |             |     |              |    |              |    |              |                 |         |          | ¥          |
| - 4                                                                                               | А                   | В                 |         | С         |        | D           |     | E            |    | F            |    | G            | L               |         | М        |            |
| 1 BASELINE MONTHLY COST (EARNINGS) DATA                                                           |                     |                   |         |           |        |             |     |              |    |              |    |              |                 |         |          |            |
| 2                                                                                                 | Payment             | t Estimate Dates  | 2/4     | /2012     |        | 3/4/2012    |     | 4/4/2012     |    | 5/4/2012     |    | 6/4/2012     | 10/31/2012      | T       | otal     | T          |
| 3                                                                                                 |                     | Actual Cost       |         |           |        |             |     |              |    |              |    |              |                 | S       | -        |            |
| 4                                                                                                 | Remain              | ning Cost (Early) | S       | 10,000.00 | S      | 119,000.00  | \$  | 366,060.04   | \$ | 654,239.96   | S  | 525,200.00   |                 | \$ 2,61 | 4,800.00 | )          |
| 5                                                                                                 | Remai               | ning Cost (Late)  |         |           | S      | 88,333.33   | \$  | 224,666.70   | S  | 441,999.97   | s  | 380,000.00   |                 | \$ 2,61 | 4,800.00 | )          |
| 6                                                                                                 | At C                | Completion Cost   | S       | 10,000.00 | S      | 119,000.00  | \$  | 366,060.04   | S  | 654,239.96   | S  | 525,200.00   |                 | \$ 2,61 | 4,800.00 | )          |
| 7                                                                                                 | Cum At C            | Completion Cost   | S       | 10,000.00 | S      | 129,000.00  | \$  | 495,060.04   | \$ | 1,149,300.00 | \$ | 1,674,500.00 | \$ 2,614,800.00 | \$ 2,61 | 4,800.00 | 1          |
| 8                                                                                                 | CURREN <sup>®</sup> | T UPDATE MO       | омтн    | LY COS    | ST (   | EARNING     | iS) | DATA         |    |              |    |              |                 |         |          |            |
| 9                                                                                                 | Payment             | t Estimate Dates  | 2/4     | /2012     |        | 3/4/2012    |     | 4/4/2012     |    | 5/4/2012     |    | 6/4/2012     | 10/31/2012      | T       | otal     |            |
| 10                                                                                                |                     | Actual Cost       | S       | 50,000.00 |        |             |     |              |    |              |    |              |                 | \$ 5    | 0,000.00 |            |
| 11                                                                                                | Remair              | ning Cost (Early) |         |           | s      | 79,000.00   | S   | 366,060.04   | s  | 654,239.96   | s  | 525,200.00   |                 | \$ 2,56 | 4,800.00 |            |
| 12                                                                                                | Remai               | ning Cost (Late)  |         |           | S      | 47,222.22   | S   | 215,777.81   | \$ | 441,999.97   | S  | 380,000.00   |                 | \$ 2,56 | 4,800.00 | )          |
| 13                                                                                                | At C                | Completion Cost   | S       | 50,000.00 | s      | 79,000.00   | \$  | 366,060.04   | \$ | 654,239.96   | s  | 525,200.00   |                 | \$ 2,61 | 4,800.00 | 1          |
| 14                                                                                                | Cum At C            | Completion Cost   | S       | 50,000.00 | S      | 129,000.00  | S   | 495,060.04   | S  | 1,149,300.00 | S  | 1,674,500.00 | \$ 2,614,800.00 | \$ 2,61 | 4,800.00 | <u>_</u> - |
| 14 4                                                                                              | Forr                | m C-13CPM Instruc | tions   | Contro    | ols Cl | hart Data 🏒 | Pr  | ogress Chart | E  | arnings Data | In | put 🖉 🖏 🧷    |                 |         |          |            |
| Rea                                                                                               | dy 📔                |                   |         |           |        |             |     |              |    |              |    |              | 100% 😑 —        | -0-     | (        | Ð.,;       |

4. In the Actual Monthly Earnings column in the Controls Chart Data worksheet, type in the actual monthly earnings for the current estimate period, as reflected on the Contractor's current approved progress estimate, and then hit the Enter key on your keyboard. (*Note: if you copy/paste the current actual monthly earnings value into the form, you must click on the formula bar and then hit the Enter key on your keyboard to activate the built-in macros*).

|                | 💼 🗜 🤊 🕫 🕶 🖪 👫 🏺 C00012345C01_U01_C13CPM_2-4-12.xls [Compatibility Mode] - Microsoft Excel 💷 📼 🗙 |                                            |                                               |                                                        |                                           |                                              |                                                       |                                                         |                               |                                  |     |  |
|----------------|-------------------------------------------------------------------------------------------------|--------------------------------------------|-----------------------------------------------|--------------------------------------------------------|-------------------------------------------|----------------------------------------------|-------------------------------------------------------|---------------------------------------------------------|-------------------------------|----------------------------------|-----|--|
|                | Home                                                                                            | Insert Pa                                  | ge Layout For                                 | mulas Dat                                              | a Review                                  | Review View Developer Acrobat                |                                                       |                                                         |                               |                                  |     |  |
|                | 116                                                                                             | <del>-</del> (•                            | <i>f</i> ∗ <mark>50000</mark>                 | )                                                      |                                           |                                              |                                                       |                                                         |                               |                                  | ¥   |  |
| - 4            | A                                                                                               | В                                          | С                                             | D                                                      | E                                         | F                                            | G                                                     | Н                                                       |                               | J                                |     |  |
| 12<br>13<br>14 | MONTHLY<br>PROGRESS<br>ESTIMATE<br>DATE                                                         | BASELINE<br>MONTHLY<br>EARNINGS<br>(EARLY) | BASELINE<br>CUMULATIVE<br>EARNINGS<br>(EARLY) | BASELINE<br>PROGRESS<br>PERCENT<br>COMPLETE<br>(EARLY) | BASELINE<br>MONTHLY<br>EARNINGS<br>(LATE) | BASELINE<br>CUMULATIVE<br>EARNINGS<br>(LATE) | BASELINE<br>PROGRESS<br>PERCENT<br>COMPLETE<br>(LATE) | 10 % BEHIND<br>BASELINE<br>PROGRESS<br>CONTROL<br>LIMIT | ACTUAL<br>MONTHLY<br>EARNINGS | ACTUAL<br>CUMULATIVE<br>EARNINGS |     |  |
| 15             | 02/01/12                                                                                        | Notice to Procee                           | ed Date                                       | 0.0%                                                   | s -                                       | s -                                          | 0.0%                                                  | 0.0%                                                    | s -                           | s -                              | П   |  |
| 16             | 02/04/12                                                                                        | \$ 10,000.00                               | \$ 10,000.00                                  | 0.4%                                                   | s -                                       | s -                                          | 0.0%                                                  | 0.0%                                                    | \$ 50,000.00                  | \$ 50,000.00                     |     |  |
| 17             | 03/04/12                                                                                        | \$ 119,000.00                              | \$ 129,000.00                                 | 4.9%                                                   | \$ 88,333.33                              | \$ 88,333.33                                 | 3.4%                                                  | 0.0%                                                    |                               |                                  |     |  |
| 18             | 04/04/12                                                                                        | \$ 366,060.04                              | \$ 495,060.04                                 | 18.9%                                                  | \$ 224,666.70                             | \$ 313,000.03                                | 12.0%                                                 | 8.9%                                                    |                               |                                  |     |  |
| 19             | 05/04/12                                                                                        | \$ 654,239.96                              | \$ 1,149,300.00                               | 44.0%                                                  | \$ 441,999.97                             | \$ 755,000.00                                | 28.9%                                                 | 34.0%                                                   |                               |                                  |     |  |
| 20             | 06/04/12                                                                                        | \$ 525,200.00                              | \$ 1,674,500.00                               | 64.0%                                                  | \$ 380,000.00                             | \$ 1,135,000.00                              | 43.4%                                                 | 54.0%                                                   |                               |                                  |     |  |
| 21             | 07/04/12                                                                                        | \$ 418,000.00                              | \$ 2,092,500.00                               | 80.0%                                                  | \$ 446,030.00                             | \$ 1,581,030.00                              | 60.5%                                                 | 70.0%                                                   |                               |                                  |     |  |
| 22             | 08/04/12                                                                                        | \$ 418,000.00                              | \$ 2,510,500.00                               | 96.0%                                                  | \$ 728,350.00                             | \$ 2,309,380.00                              | 88.3%                                                 | 86.0%                                                   |                               |                                  |     |  |
| 23             | 09/04/12                                                                                        | \$ 45,257.14                               | \$ 2,555,757.14                               | 97.7%                                                  | \$ 220,160.00                             | \$ 2,529,540.00                              | 96.7%                                                 | 87.7%                                                   |                               |                                  |     |  |
| 24             | 10/04/12                                                                                        | \$ 59,042.86                               | \$ 2,614,800.00                               | 100.0%                                                 | \$ 85,260.00                              | \$ 2,614,800.00                              | 100.0%                                                | 90.0%                                                   |                               |                                  |     |  |
| 25             | 10/31/12                                                                                        | s -                                        | \$ 2,614,800.00                               | 100.0%                                                 | s -                                       | \$ 2,614,800.00                              | 100.0%                                                | 100.0%                                                  |                               |                                  |     |  |
| K              | Foi                                                                                             | rm C-13CPM Instr                           | ructions Cont                                 | rols Chart D                                           | ata / Progress                            | s Chart 🖌 Earnin                             | gs Data Input                                         | <u>/ 🐑 / </u>                                           |                               |                                  |     |  |
| Rea            | dy 🎦                                                                                            |                                            |                                               |                                                        |                                           |                                              |                                                       |                                                         | ] 100% 😑 —                    | - <b>7</b>                       | .:: |  |

5. Click on the Progress Chart worksheet to view/print the Progress Earnings Schedule S-Curve. Click the Update Progress Chart button to plot/update the chart. Lastly, save the file.

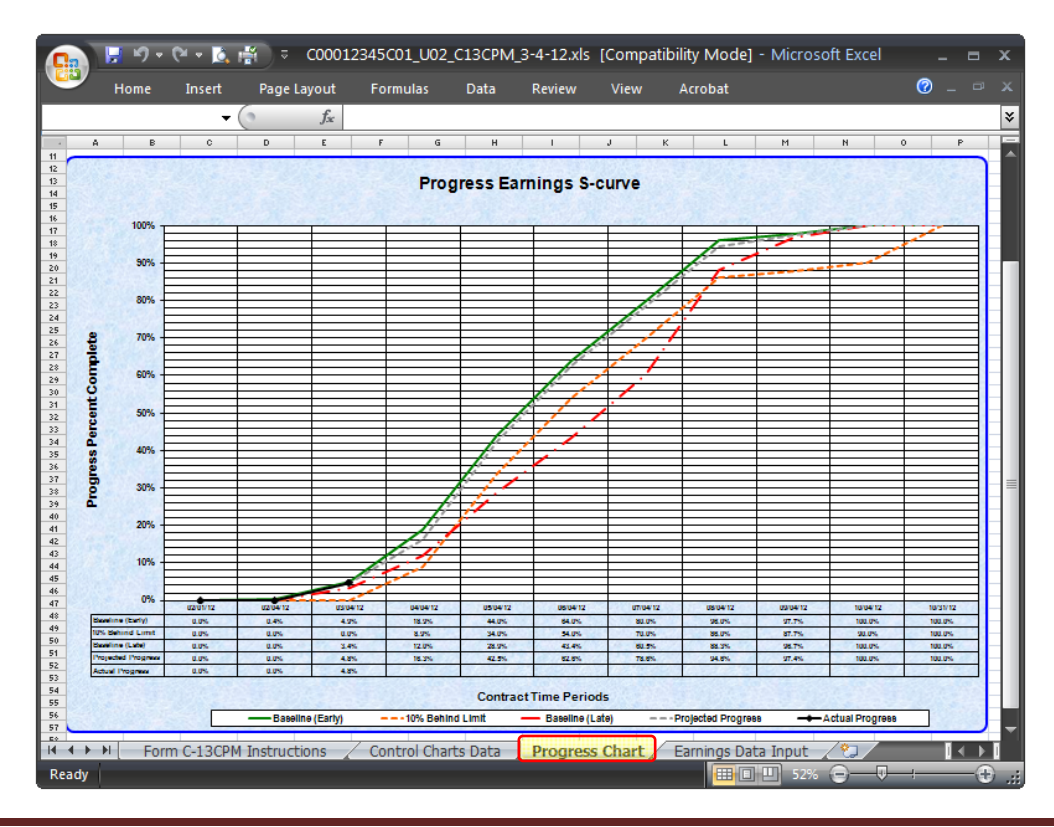

For questions, issues, or assistance on using the VDOT Form C-13CPM, please contact:

Frank Gbinije Email: <u>frank.gbinije@VDOT.Virginia.gov</u> Phone: (804) 786-2980